## JACKSON COUNTY NC REGISTER OF DEEDS ONLINE SEARCH INSTRUCTIONS:

#### Go to jacksonnc.org

Under Online Services, click on Register of Deeds Search.

### <u>Name Indexes 1851-1991</u>

Click on the red tab labeled INDEXES 1851-1991. Choose timeframe. Choose Grantor/Grantee. Choose Individual or Corporation/Firm. Type in last name or corporation name. Click Search.

### <u>Name Indexes 1991 to present</u>

Click on the Quick Name tab OR the Advanced Name tab. Enter required information such as last name and first name. You have the option of choosing which Index Type or can leave it as ALL. You can choose Search Directory or Search All Matches.

### **Book/Page Search**

### <u>Books 1 - 784</u>,

Click on the *INDEXES 1851-1991* tab. Find the SEARCH RECORD BOOK on the right hand side of page. Choose Book number and enter Page, then click SEARCH.

### Books 785 forward,

Click on the *BOOK/PAGE* tab. Enter Book and Page numbers in appropriate boxes and click SEARCH.

# Please contact our office if you have any questions about our website at (828) 586-7530.